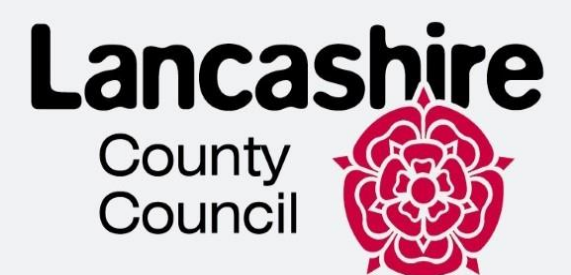

# Подання заявки Ukraine Permission Extension (UPE) за допомогою облікового запису UKVI

## Команда інтеграції біженців Ланкаширу

Посібник має на меті допомогти заповнити онлайн-заявку на UPE за допомогою облікового запису UKVI.

Рекомендації розроблено для навігації в системі і вони не є імміграційними порадами.

### UPE APPLICATION

| Title                                  | UPE Application Guidance                                              |
|----------------------------------------|-----------------------------------------------------------------------|
| Version number                         | 1.0                                                                   |
| Document author(s) name and role title | Kateryna Shmatkova - Homes for Ukraine<br>Customer Experience Advisor |
| Document owner name and role title     | Homes for Ukraine – Lancashire County<br>Council                      |
| Document approver name and role title  | Thomas Procter – Homes for Ukraine Project<br>and Policy Lead         |

| Date of creation | 21/02/2025 | Review cycle     |  |
|------------------|------------|------------------|--|
| Last review      |            | Next review date |  |
|                  |            |                  |  |
|                  |            |                  |  |

->>>>

## Зміст

| Початок                                            | 4  |
|----------------------------------------------------|----|
| Якщо у вас є BRP                                   | 5  |
| Якщо у вас немає BRP                               | 6  |
| Дійсний паспорт                                    | 6  |
| Використання вашого облікового запису UKVI         | 7  |
| Розділ 1 — Контактні дані і критерії відповідності | 8  |
| Ваше місцезнаходження                              | 8  |
| Підтвердження особи                                | 9  |
| Критерії відповідності                             | 13 |
| Інформація про імміграційного консультанта         | 15 |
| Контактні дані                                     | 17 |
| Інші імена та громадянства                         | 18 |
| Розділ 2 — Підготовка заявки                       | 20 |
| Персональні дані                                   | 20 |
| Умови проживання                                   | 23 |
| Спільний код для членів родини                     | 24 |
| Дані батьків                                       | 26 |
| Проживання за межами Великої Британії чи України   | 27 |
| Кримінальні впровадження                           | 29 |
| Секретні питання                                   | 33 |
| Декларація                                         | 34 |
| Розділ 3 – Подача заявки                           | 36 |
| Подача заявки                                      | 36 |
| Розділ 4— Надання доказів/запис у візовий центр    | 36 |
| Бронювання місця для надання біометричних даних    | 36 |

Дані рекомендації створено з метою допомоги українцям під час подачі заявки на UPE і у разі, якщо ви відповідаєте одному з наведених нижче критерій:

- У вас є BRP, термін дії якого закінчився менше, ніж 18 місяців тому, і ви надавали свої відбитки пальців раніше.
- У вас є BRP, термін дії якого закінчився менше 18 місяців тому, але ви НЕ надавали відбитки пальців раніше, але у вас є дійсний паспорт.

• У Вас немає BRP (наприклад, Ви його втратили), але у Вас є дійсний паспорт.

В будь-яких інших випадках, будь ласка, скористайтеся інструкцією для подачі заявки на UPE за допомогою іншого шляху (форми) <u>тут.</u>

### Не використовуйте інший шлях (форму), якщо у вас є будь-який з перелічених нижче документів:

- дійсний паспорт
- біометрична посвідка на проживання (BRP) і ви надавали відбитки пальців раніше

## Початок

 Щоб почати подачу заявки, будь ласка, перейдіть за посиланням <u>https://www.gov.uk/guidance/applying-to-the-ukraine-permission-extension-scheme i</u> натисніть "Почати зараз".

### Apply

You should only make an application to the Ukraine Permission Extension scheme when your current permission has 28 days or less remaining until it expires

Before you apply, you should:

- check when your current permission expires by signing into your UKVI account and plan for when it is the right time to make an application
- ensure you are inside when you apply
- not travel outside the UK while your application is being considered
- ensure that you have
  - your passport
  - your expired BRP (if you have one)
  - documents you will need if applying for a child under the age of 18

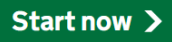

2. Виберіть відповідний варіант і натисніть "Продовжити".

## Where are you planning to live?

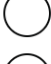

England, Scotland, Wales or Northern Ireland

>>>>

) Jersey, Guernsey or the Isle of Man

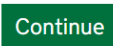

Якщо ви оберете варіант "Jersey, Guernsey or the Isle of Man", ви побачите наступне:

## You cannot apply via UK Visas and Immigration

If you are planning to live in Jersey, Guernsey or the Isle of Man, you will need to apply for the correct residence visa.

Visit the relevant immigration service via the links below:

- <u>Jersey</u>
- <u>Guernsey</u>

Isle of Man

## Якщо у вас є BRP

3. Якщо у вас є BRP (враховуючи прострочений), натисніть "Так" і "Продовжити".

# Do you have a UK biometric residence permit (BRP)?

This includes an expired BRP. If you have lost your BRP, select No.

| Yes No | ) | Yes | $\bigcirc$ | No |
|--------|---|-----|------------|----|
|--------|---|-----|------------|----|

Continue

4. Якщо термін дії вашого BRP закінчився, натисніть "Так" та "Продовжити".

Більшість BRP перестали діяти 31.12.2024, тому найімовірніше, ваша відповідь буде "Так".

# Has your biometric residence permit (BRP) expired?

>>>>

This means your BRP 'valid until' date is in the past.

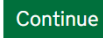

5. Виберіть відповідний варіант і натисніть "Продовжити".

Якщо термін дії вашого BRP закінчився більше 18 місяців тому, перейдіть до <u>ДІЙСНОГО</u> ПАСПОРТУ

# When did your biometric residence permit (BRP) expire?

It expired less than 18 months ago

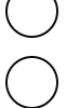

It expired more than 18 months ago

#### Continue

6. Якщо ваше ім'я на BRP вказано так, як у вашому паспорті, натисніть "Так" і "Продовжити".

Якщо ім'я на вашому BRP не збігається з вашим паспортом, натисніть "Hi" і перейдіть до <u>ДІЙСНОГО ПАСПОРТУ</u> у цьому посібнику.

## Is your name on your biometric residence permit the same as on your current passport?

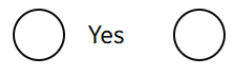

Continue

### Якщо у вас немає BRP

No

7. Якщо у вас НЕМАЄ BRP (в тому числі загублені), натисніть "Ні" і "Продовжити".

# Do you have a UK biometric residence permit (BRP)?

This includes an expired BRP. If you have lost your BRP, select No.

No

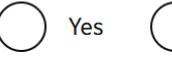

Continue

## Дійсний паспорт

- 8. Якщо У ВАС Є дійсний паспорт, натисніть "Так" і "Продовжити".
  - Якщо У ВАС НЕМАЄ дійсного паспорту, будь ласка, перейдіть до інструкції під назвою "UPE рекомендації щодо подачі заявки за допомогою форми" <u>тут.</u>

### Do you have a valid passport?

To be valid, the passport expiry date must be in the future.

No

Continue

Yes

## Використання вашого облікового запису UKVI

Як зазначалося вище, у цій інструкції ми розглянемо ЛИШЕ процес подачі заявки на UPE за допомогою вашого облікового запису UKVI.

Якщо вас перенаправили подати заявку на UPE за допомогою форми, будь ласка, перейдіть за посиланням.

9. Увійдіть у свій обліковий запис UKVI.

Якщо ви ще не створили обліковий запис, ви можете скористатися інструкціями <u>тут</u> (розділ **«Створення облікового запису UKVI»**)

## Create a UK Visas and Immigration account

To use this service, you need to create an account.

Once you have an account, you can use it to confirm your identity, apply and use other Home Office services.

#### What you need

You will need your:

- date of birth
- passport
- email address
- phone number

If you need to give someone application access so they can apply for you, you also need their email address and phone number.

#### Who can create an account

You can create an account for yourself or someone else in some cases - for example, your young child.

Create an account

#### I need to apply to the EU Settlement Scheme

#### Sign in

If you applied before October 2020, you do not have an account (unless you applied to the EU Settlement Scheme).

To sign in, you need your identity document number and date of birth, and access to your phone or email.

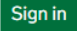

Коли ви увійдете у свій обліковий запис, натисніть "Почати заявку".

Forms Sign in details

## Your forms

#### **Ukraine Permission Extension**

Your application has not been started.

#### Start application

If you no longer want to apply you can delete this application.

## Розділ 1 – Контактні дані і критерії відповідності

#### Ваше місцезнаходження

#### 1. Contact and eligibility

| Your location                 |                  |
|-------------------------------|------------------|
| Confirm your identity         | Cannot start yet |
| Eligibility                   | Cannot start yet |
| Immigration adviser details   | Cannot start yet |
| Contact preferences           | Cannot start yet |
| Other names and nationalities | Cannot start yet |

#### 2. Prepare application

| Personal details                | Cannot start yet |
|---------------------------------|------------------|
| Living arrangements             | Cannot start yet |
| Education                       | Cannot start yet |
| Linking code for family members | Cannot start yet |

10. Виберіть відповідний варіант і натисніть "Продовжити".

## Are you in the UK now?

) Yes, I am in the UK

No, I am outside the UK

Continue Save and return later

Зверніть увагу: якщо ви не перебуваєте у Великій Британії, ви не зможете продовжити подачу заявки.

#### Підтвердження особи

Якщо у вас є біометричний дозвіл на проживання (BRP), ви можете скористатися додатком «UK Immigration: ID check», щоб підтвердити свою особу. Ви можете використати прострочений BRP, якщо термін його дії закінчився менш ніж 18 місяців тому.

Якщо ви обираєте паспорт, вам потрібно буде відвідати візовий центр для підтвердження вашої особи (здати біометрію та зробити фото).

| 1. Contact and eligib |
|-----------------------|
|-----------------------|

| Completed        |
|------------------|
|                  |
| Cannot start yet |
| Cannot start yet |
| Cannot start yet |
| Cannot start yet |
|                  |

#### 2. Prepare application

| Personal details                | Cannot start yet |
|---------------------------------|------------------|
| Living arrangements             | Cannot start yet |
| Education                       | Cannot start yet |
| Linking code for family members | Cannot start yet |

#### BRP

11. Якщо ви обираєте біометричний дозвіл на проживання (BRP), вам потрібно буде завантажити та встановити додаток «UK Immigration: ID Check».

Щоб скористатися додатком, вам знадобиться:

>>>>

- документ, що посвідчує особу (BRP)
- Iphone 7 або новіша модель **АБО** смартфон Android, який підтримує безконтактні платежі

Ви можете використовувати телефон когось іншого, якщо ваш телефон не відповідає вимогам.

## Which document will you use to confirm your identity?

If you have a biometric residence permit (BRP), you can use our app to instantly confirm your identity. If you are using a passport, you will have to attend a visa centre to confirm your identity.

You can still use an expired BRP if the expiry date was less than 18 months ago.

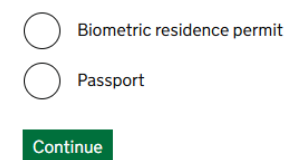

### **Confirm your identity**

The next questions will find out how you can confirm your identity.

#### Using the app

The quickest way to confirm your identity is on the 'UK Immigration: ID check' app.

To use the app, you will need:

- your identity document
- an iPhone 7 or newer, or an Android phone that can make contactless payments

You can use someone else's phone if you need to. The app can be deleted once your identity has been confirmed.

#### Going to a visa centre

If you cannot use the app, you may need to have your fingerprints and photo taken at a visa centre.

If you need to do this, you will be able to book your appointment later.

Continue

#### 12. Оберіть відповідний варіант та натисність "Продовжити".

## Does your identity document have a biometric chip?

Look for this symbol, usually on the cover of a passport, or at the top of a card

>>>>

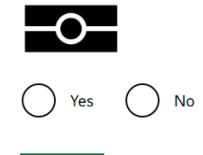

Continue

 Оберіть відповідний варіант залежно від вашого телефону та натисніть
 "Продовжити". Перейдіть до наступних кроків, якщо ваш телефон відповідає вимогам (зазначені вище).

#### UPE APPLICATION

#### Check you have the right smartphone

To scan your document, you must use the app on either:

• an iPhone 7, or newer model

- an Android phone that can make contactless payments
- Why is this important?

Do you have access to one of these phones?

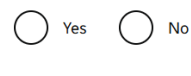

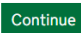

14. Якщо ви подаєте заявку з ноутбука, підключіться до додатку за допомогою коду підключення або QR-коду. Якщо додаток ще не встановлений на вашому телефоні, спочатку завантажте його.

#### Continue on the app

#### 1. Download the app

On your phone, search for and download the 'UK Immigration: ID Check' app in the Google Play or App Store.

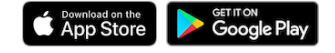

I cannot download the app

#### 2. Connect the app to your account

Open the app and select how you want to connect.

You can either enter the connection code or scan the QR code below.

#### **Connection code**

Enter the code you are given and press connect.

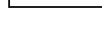

Connect

#### QR Code

If you select QR code, hold the phone up to scan the code with the camera.

#### Викоритання додатку UK Immigration: ID Check's

Ви можете знайти покрокову інструкцію з використання додатку за наступним посиланням: <u>Інструкції для створення електронної візи</u> (розділ **Використання додатку "UK Immigration: ID Check").** 

Після виконання всіх дій у додатку, натисніть «Продовжити».

Якщо ви подаєте заявку з телефону, натисніть «**Продовжити**». Якщо додаток не встановлено, ви будете перенаправлені до магазину свого пристрою.

#### Continue on the app

You will need the 'UK Immigration: ID Check' app to continue using this service.

If you do not already have the app installed, you will be taken to the Apple App Store when you select continue. You will then need to download and open the app.

If you do have the app, it will automatically open when you select continue.

Continue

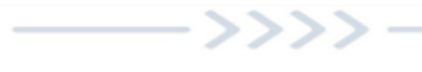

#### UPE APPLICATION

|           | Identity information<br>submitted                                       |
|-----------|-------------------------------------------------------------------------|
| Comple    | te your application                                                     |
| You can e | iber:                                                                   |
| • cont    | inue and complete your application on this phone                        |
| • sign    | out and apply later or on a different device, using the link we sent to |
| Continu   | Sign out                                                                |

#### Паспорт

Якщо ви обрали паспорт для підтвердження особи, будь ласка, перейдіть до наступних кроків.

15. Вкажіть свій вік і натисніть "Продовжити"

## What is your country of birth?

Use the English spelling or the country code

Continue

16. Виберіть відповідний варіант і натисніть "Продовжити"

## What is your sex?

Select the sex that is on your passport or travel document

Female Male Other Continue

17. Прочитайте інформацію і натисніть "Продовжити"

## How to confirm your identity

You will need to book an appointment to have your fingerprints and photo taken after you submit your application.

Next steps:

- complete your application
- book an appointment to confirm your identity at a visa centre
- What is a visa centre?

You will be able to find out more and book your appointment after you apply.

Continue

#### Критерії відповідності

#### 1. Contact and eligibility

| Your location                 | Completed                      |
|-------------------------------|--------------------------------|
| Confirm your identity         | TO BE DONE AT A<br>VISA CENTRE |
| <u>Eligibility</u>            |                                |
| Immigration adviser details   |                                |
| Contact preferences           |                                |
| Other names and nationalities |                                |

18. Натисніть **"Так",** якщо у вас є або колись був дозвіл на перебування у Великій Британії за українською схемою. Натисніть **"Продовжити**"

## Do you currently or have you ever had permission to be in the UK on a Ukraine Scheme?

Yes
 No, I am in the UK on a different visa or permission
 No, I was born in the UK to a parent who is or was on a Ukraine Scheme
 No, I was born in the UK to a parent who is currently waiting for a decision on a Ukraine Scheme application
 No, I do not have permission to be in the UK
 Continue

Якщо ви виберете «**Ні, я** перебуваю у Великій Британії за іншою візою або дозволом», вам потрібно буде надати візу або дозвіл, який у вас є.

Якщо ви виберете «Ні, я народився у Великій Британії від одного з батьків, які перебувають або перебували за програмою для України» або «Ні, я народився у Великій Британії від одного з батьків, які наразі очікують рішення щодо подання заявки на участь

у програмі для України», перейдіть до запитання 18.

#### **UPE APPLICATION**

| Have you ever had permission to be the UK? |                       |  |
|--------------------------------------------|-----------------------|--|
| Yes     No                                 |                       |  |
| Continue                                   | Save and return later |  |

 е in Якщо ваша відповідь «Ні, у мене немає дозволу на перебування у Великій Британії», вам будуть поставлені наступні запитання.

Якщо Ви виберете «Так», Вам потрібно буде вказати причину подачі заяви після закінчення терміну дії візи.

Якщо ви оберете «Ні», ви побачите наступну інформацію: «Ви можете не мати права на участь у Схемі продовження дозволів для українців. Оскільки у вас ніколи не було дозволу на перебування у Великій Британії, ви можете не мати права на участь у цій

## Applying after your current visa or permission has ended

Enter your reason if you're applying after your current visa or permission has ended. You will need to provide evidence to support your explanation.

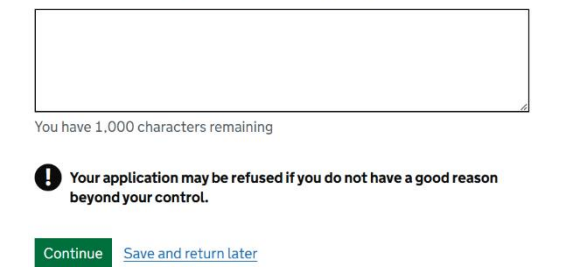

програмі. Ви можете продовжувати подавати заявку за цією програмою, але її можуть відхилити."

19. Введіть дату і натисніть "Продовжити".

Щоб перевірити дату закінчення терміну дії Вашої поточної візи, скористайтеся послугою <u>Перегляд та підтвердження Вашого імміграційного статусу.</u>

# What is the end date of your current or most recent permission?

For example, 3110 2024
Day Month Year

Continue Save and return later

Будь ласка, зверніть увагу, що якщо Ви подаєте заявку більш ніж за 28 днів до поточної дати закінчення візи, Ви побачите наступну інформацію справа. Ви повинні подавати заявку лише в тому випадку, якщо ваш поточний дозвіл закінчується протягом 28 днів.

Якщо ви все ще бажаєте подати заявку, натисніть «Продовжити»

>>>>

#### You are applying too early for the Ukraine Permission Extension Scheme

Based on your answers, you are applying too early for the Ukraine Permission Extension Scheme. You should only apply if your current permission is due to end within 28 days. <u>Check eligibility information for the Ukraine Permission</u> <u>Extension Scheme (opens in new tab)</u>.

If you are applying before this time, your application may be rejected as invalid.

#### Other visas or permissions you may be eligible for

There may be other visas or permissions you can apply for. <u>Find out about</u> other UK visas (opens in new tab).

Continue

#### 20. Якщо у вас НЕМАЄ інших заявок, які очікують рішення, натисніть «Ні» та

#### «Продовжити»

## **Other Home Office applications**

Do you currently have an application with the Home Office for leave to remain for which you have not yet received a decision?

If you have submitted any other application to the Home Office which has not yet been decided, submitting this application varies any previous application, unless the previous application was under the EUSS. This means that only this current application will be considered.

If you have submitted an EUSS application which has not yet been decided, both this application and the EUSS application will be considered. If you meet the requirements for both applications, we will contact you to ask you which application you want to be granted.

Check the guidance on varying an immigration application.

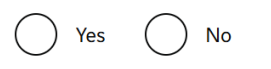

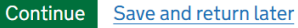

Якщо вони у вас **Є,** виберіть «Так», введіть номер цієї заявки та натисніть «Зберегти та продовжити».

| other application?                                                                   |  |  |  |  |
|--------------------------------------------------------------------------------------|--|--|--|--|
| This will be your Unique Application Number (UAN) or Global Web Form<br>(GWF) number |  |  |  |  |
|                                                                                      |  |  |  |  |
| Where can I find this?                                                               |  |  |  |  |

What is the reference number for your

Зверніть увагу, що буде розглянута лише заявка, яку ви заповнюєте зараз.

| Continue | Save and return | later |
|----------|-----------------|-------|

21. Уважно перевірте свої відповіді та, якщо інформація правильна, натисніть «Продовжити». Якщо вам потрібно змінити свою відповідь, натисніть «Змінити» для питання, яке ви хочете оновити.

#### Інформація про імміграційного консультанта

#### 1. Contact and eligibility

| Your location                 | Completed                      |
|-------------------------------|--------------------------------|
| Confirm your identity         | TO BE DONE AT A<br>VISA CENTRE |
| Eligibility                   | Completed                      |
| Immigration adviser details   |                                |
| Contact preferences           |                                |
| Other names and nationalities |                                |

#### UPE APPLICATION

 Якщо ви не користуєтеся послугами імміграційного консультанта у Великій Британії, натисніть «Ні»,

«Продовжити», перевірте свої

відповіді та перейдіть до контактів у цьому посібнику.

Якщо ви користуєтеся послугами

імміграційного консультанта у Великій

## Are you using an immigration adviser based in the UK?

Are you using an immigration adviser based in the UK?

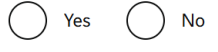

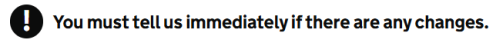

Continue Save and return later

Британії, натисніть **«Так», «Продовжити»** та перейдіть до наступних питань у цьому розділі.

#### 23. Введіть дані та натисніть "Продовжити".

## What is your immigration adviser's name?

## What is your immigration adviser's email address?

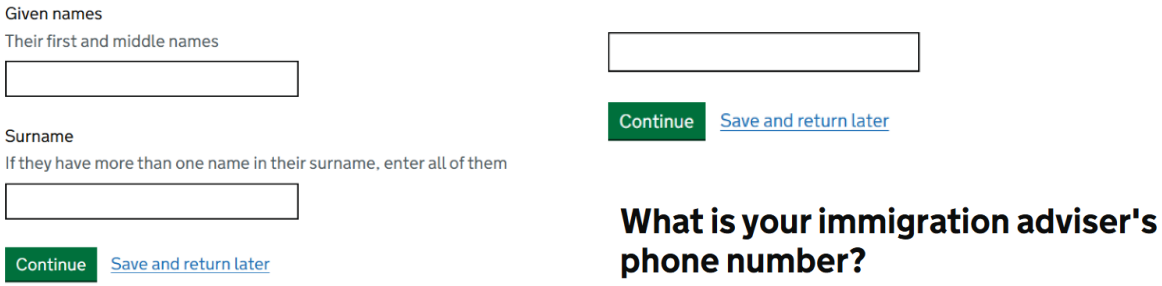

What is the name of your immigration adviser's organisation?

| Continue | Save and return later |
|----------|-----------------------|

What is your immigration adviser's work address?

| Postcode     |   |
|--------------|---|
|              |   |
|              | _ |
| Find address |   |

Continue Save and return later

#### Контактні дані

1. Contact and eligibility

| Your location                 | Completed                      |
|-------------------------------|--------------------------------|
| Confirm your identity         | TO BE DONE AT A<br>VISA CENTRE |
| Eligibility                   | Completed                      |
| Immigration adviser details   | Completed                      |
| Contact preferences           |                                |
| Other names and nationalities |                                |

24. Виберіть відповідний варіант і натисніть "Продовжити".

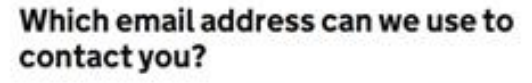

We will send your decision letter and all application emails to this address.

| If you have entered the email of your immigration adviser, we will always<br>contact them. If you only want to be contacted via your immigration adviser,<br>select your immigration adviser's email below. |
|----------------------------------------------------------------------------------------------------|
| 0                                                                                                    |
| 0                                                                                                    |
| Choose a different email                                                                                                    |
| I am applying in the UK and I cannot receive my decision letter by email                                                                                                    |
| Continue Save and return later                                                                                                    |

25. Виберіть відповідний варіант і натисніть "Продовжити".

## Which phone number can we use to contact you?

We will use it to ask you to send us more evidence if we need to

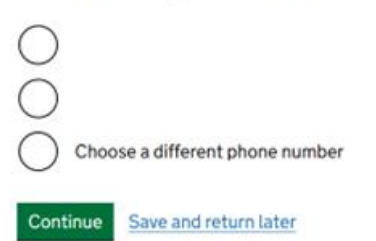

26. Виберіть відповідний варіант і натисніть "Продовжити".

#### Is your address in the UK?

We may use this address to send letters to you.

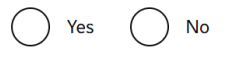

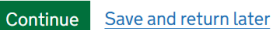

#### What is your address?

| Address                        | дані та натисніть      |
|--------------------------------|------------------------|
|                                | Якщо ваша адре         |
|                                | поштовий індекс        |
|                                | свою адресу та н       |
| Town/City                      | What is your           |
|                                | Postcode               |
| Province, region or state      | l                      |
| Postalcode or zipcode          | Find address           |
|                                | Enter address manually |
| Country                        |                        |
|                                |                        |
| Continue Save and return later |                        |

#### Якщо ваша адреса не у Великій Британії, введіть наступні дані та натисніть «Продовжити»

ша адреса у Великій Британії, введіть свій ий індекс, натисніть **«Знайти адресу»,** виберіть ресу та натисніть «Продовжити»

## is your address?

| 27. | Уважно | перевірте | свої відпо | віді та якц | цо інформа | ція правильна, | натисніть |
|-----|--------|-----------|------------|-------------|------------|----------------|-----------|

#### «Продовжити».

Якщо вам потрібно виправити свою відповідь, натисніть «Змінити» для питання, яке ви хочете оновити.

#### Інші імена та громадянства

#### 1. Contact and eligibility

| Your location                 | Completed                      |
|-------------------------------|--------------------------------|
| Confirm your identity         | TO BE DONE AT A<br>VISA CENTRE |
| Eligibility                   | Completed                      |
| Immigration adviser details   | Completed                      |
| Contact preferences           | Completed                      |
| Other names and nationalities |                                |

>>>>

28. Якщо у вас не було жодних інших імен, натисніть «Ні» та «Продовжити».

#### Any other names

In addition to the names already provided, are you now or have you ever been known by another name?

You must provide all your names. For example, if you changed your name after marriage or have a different name that you use for professional purposes.

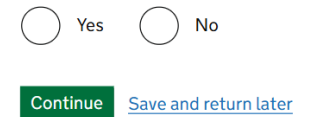

## Якщо у вас колись були інші імена, натисніть "Так", "Продовжити" і введіть відповідні дані. Details of your other name

Enter your other name

If you do not have both a given and family name, enter your name(s) in the "Given name(s)" field.

Given name(s)

|        |      | <br> | <br> |  |
|--------|------|------|------|--|
| Family | name |      |      |  |
|        |      |      |      |  |
|        |      |      |      |  |

I am not sure how to enter my name

#### Continue Save and return later

Виберіть відповідний варіант. Якщо у вас колись були інші імена, натисніть «Так» і введіть дані, як показано вище.

Details of your other name

In addition to the names already provided, are you now or have you ever been known by another name?

You must provide all your names. For example, if you changed your name after marriage or have a different name that you use for professional purposes.

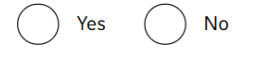

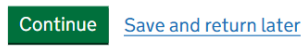

### 29. Якщо у вас є дійсна ID картка, виберіть «Так» і введіть відповідну інформацію. Натисніть "Продовжити".

#### Your identity card

Якщо у вас немає дійсної ID картки, виберіть «Ні» та натисніть «Продовжити».

Do you have a valid national identity card? This includes identity cards, issued from non-UK governments. This does not include driving licences. If you have an internal passport, provide the details here.

| Yes                                                                                             |  |  |  |  |
|-------------------------------------------------------------------------------------------------|--|--|--|--|
| National identity card number                                                                   |  |  |  |  |
| Provide the number as shown on your identity card                                               |  |  |  |  |
|                                                                                                 |  |  |  |  |
| Issuing authority                                                                               |  |  |  |  |
| On your identity card, this could also be referred to as 'country of issue' or 'place of issue' |  |  |  |  |
|                                                                                                 |  |  |  |  |
| Issue date (if applicable)<br>Enter date in the format DD MM YYYY                               |  |  |  |  |
| Day Month Year                                                                                  |  |  |  |  |
| Expiry date (if applicable)                                                                     |  |  |  |  |
| Enter date in the format DD MM YYYY                                                             |  |  |  |  |
| Day Month Year                                                                                  |  |  |  |  |

#### UPE APPLICATION

 Якщо ви не маєте або ніколи не мали жодного іншого громадянства, виберіть "Ні", натисніть "Продовжити".

### Your other nationalities

Do you currently hold, or have you ever held, any other nationality or citizenship?

You must provide all the nationalities that you currently hold or have ever held.

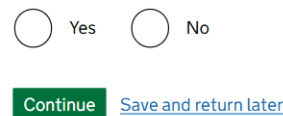

#### Details of other nationality

Country of other nationality If you have additional nationalities, you will be able to add these later. Do you still hold this nationality? Yes Date held from Enter date in the format MM YYYY Month Year No Якщо у вас зараз є, або ви коли-небудь мали будь-яке інше громадянство, виберіть **«Так»,** натисніть **«Продовжити»** та введіть відповідні дані.

## Розділ 2 – Підготовка заявки

#### Персональні дані

Continue

Save and return later

2. Prepare application

 Personal details

 Living arrangements

 Linking code for family members

 Parent details

 Living outside the UK or Ukraine

 Criminality

 Account security questions
 Cannot start yet

 Declaration
 Cannot start yet

#### 3. Submit application

Submit Cannot start yet

#### 4. Visa centre appointment

Book your biometric appointment Cannot start yet

31. Виберіть вашу стать. Натисніть "Продовжити"

## Your sex

Select the sex that is on your passport or travel document

| Fema     | ale                   |
|----------|-----------------------|
| O Male   |                       |
| Othe     | r                     |
| Continue | Save and return later |

32. Введіть відповідну інформацію і натисніть "Продовжити"

## Your country of birth

Enter the name of the country as it was when you were born.

\_

This may be on your birth certificate if you have one.

| Continue | Save and return later |
|----------|-----------------------|

Ē

#### 33. Введіть відповідну інформацію і натисніть "Продовжити"

#### Enter your passport details

| Passport number                                                       |
|-----------------------------------------------------------------------|
| This may include letters and numbers                                  |
|                                                                       |
| Place of issue                                                        |
| This could also be known as 'country of issue' or 'issuing authority' |
|                                                                       |
| Issue date                                                            |
| For example, 5 3 2017                                                 |
| Day Month Year                                                        |
| Expiry date                                                           |
| For example, 31 3 2025                                                |
| Day Month Year                                                        |
| Continue Save and return later                                        |

>>>>

34. Якщо це адреса, за якою ви зараз проживаєте, виберіть **«Так»**, введіть відповідні дані та натисніть **«Продовжити»** 

#### Your home address

We may use this address to send sensitive personal information and

Do you live at this address?

Якщо це НЕ та адреса, за якою ви зараз проживає, виберіть «Hi», введіть відповідні дані та натисніть "Продовжити"

## Your home address in the UK

Provide the address where you live

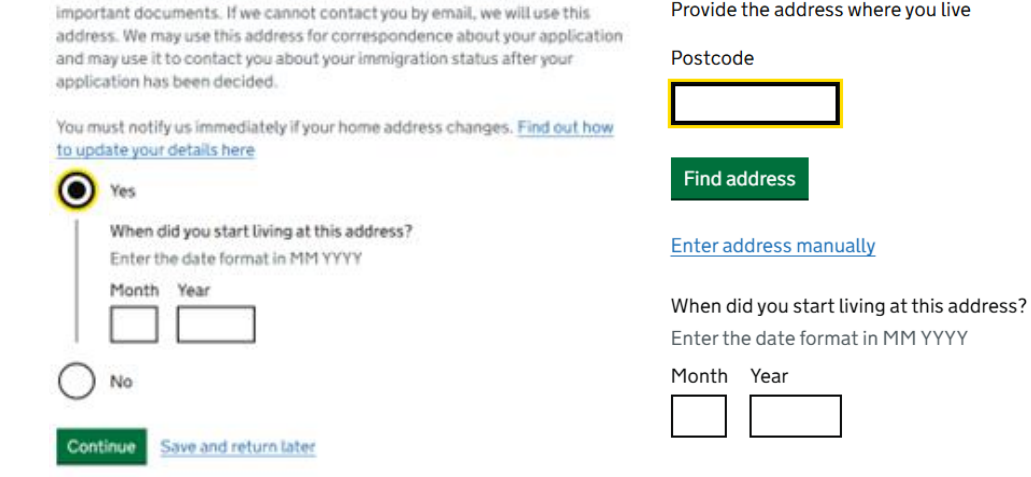

35. Виберіть відповідний варіант та натисніть "Продовжити".

## About your home

Select which option applies:

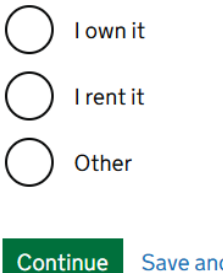

Save and return later

>>>>

Якщо ви орендуєте житло, введіть дані та натисніть «Продовжити»

| About your home                                                                                        | Якщо ви живете зі спонсором, виберіть «Інше» та надайте                                                                                                    |
|----------------------------------------------------------------------------------------------------|----------------------------------------------------------------------------------------------------|
| Select which option applies:                                                                           | дані. Натисніть <b>"Продовжити"</b>                                                                                                    |
| O I own it                                                                                             | About your home                                                                                                    |
| I rent it Provide contact details for your landlord Name This may be the name of a company or a person | Select which option applies: <ul> <li>I own it</li> <li>I rent it</li> </ul> <li>O ther Give more details about your living situation, such as who you live with and who owns the property You have 1,000 characters remaining Source State State</li> |
| Town/City                                                                                              |                                                                                                    |
| Continue Save and return later                                                                         |                                                                                                    |

#### Умови проживання

| Personal details                 | Completed       |
|----------------------------------|-----------------|
| Living arrangements              |                 |
| Linking code for family members  |                 |
| Parent details                   |                 |
| Living outside the UK or Ukraine |                 |
| Criminality                      |                 |
| Account security questions       | Cannot start ye |
| Declaration                      | Cannot start ye |

->>>>

36. Введіть дані житла, в якому ви проживаєте. Натисніть "Продовжити"

## What type of accommodation is your address in the UK?

| My accommodation is a:                 |                                                                                     |
|----------------------------------------|-------------------------------------------------------------------------------------|
|                                        | Select number of bedrooms                                                           |
| house                                  | Bedrooms are rooms designed for people to sleep in. Do not include rooms            |
| flat or apartment                      | that have a different purpose, such as a living room, even if people sleep in them. |
| Caravan or mobile home                 | <b>`</b>                                                                            |
| hotel                                  |                                                                                     |
| hostel                                 | Continue Save and return later                                                      |
| or                                     |                                                                                     |
| other                                  |                                                                                     |
| Continue Save and return later         | How many other rooms are there in the accommodation (not including                  |
| Including you, how many people live at | kitchens, toilets and bathrooms)?                                                   |
| this accommodation?                    | Select number of other rooms                                                        |
| Select number of people                | For example, a living room                                                          |
| <b>~</b>                               | ~                                                                                   |
| Continue Save and return later         | Continue Save and return later                                                      |

How many bedrooms are there in the

accommodation?

37. Уважно перевірте свої відповіді і якщо інформація правильна, натисніть

«Продовжити». Якщо вам потрібно виправити свою відповідь, натисніть «Змінити» для питання, яке ви хочете оновити.

#### Спільний код для членів родини

38. Якщо ви подаєте заявку на UPE разом з іншими членами сім'ї, натисніть «Так» і «Продовжити». Зверніть увагу, що кожній людині все одно потрібно буде подати окрему заяву.

Якщо ніхто інший не подає заявку з вами, натисніть **«Ні», «Продовжити»** і перейдіть до даних батьків.

# Will any other family members be applying to come to the UK?

Each person will need to make their own application.

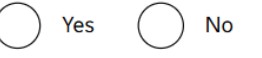

Continue Save and return later

Якщо члени вашої родини вже подали заявку, натисніть «Так» і «Продовжити».

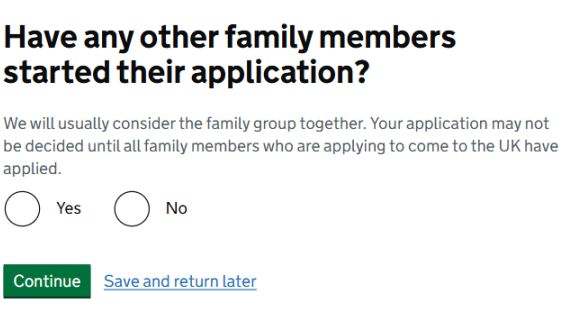

Після цього вас запитають, чи їм уже надано спільний код для членів родини.

Якщо користувач отримав код, натисніть **"Так" і** введіть код. Натисніть **"Продовжити"** 

## Have any family members been given a family linking code?

It will include numbers and letters. For example, GH6YP2X5T7H8

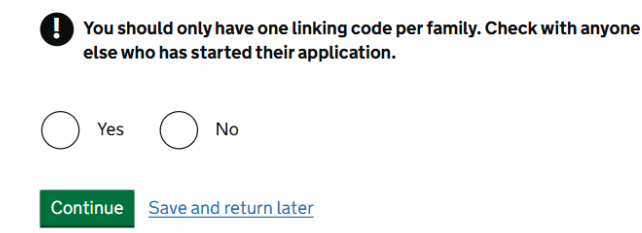

Якщо вони **ще не подали заявки** або **не отримали код** для сім<sup>1</sup>ї, введіть наведені нижче дані, **натисніть «Продовжити».** 

Після цього вам буде надано код для сім'ї, який ви повинні надати членам своєї родини, які будуть подавати заявку на UPE.

## How many other family members will be applying?

>>>>

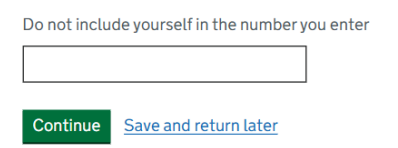

#### Your family linking code

Give this linking code to your family members who will start an application to come to the UK.

Your family linking code is:

This code helps us to link your applications together. We can then see that you are all part of the same family when we look at each of your applications.

#### When to use the code

Each person should enter the linking code when they make their own application. They will also need to enter your date of birth so we match you correctly.

If a family member has already applied and has not received a decision, we will use the details you've given in your application to link you.

Continue Save and return later

Якщо вони вже отримали код для сім'ї, введіть його та дату народження заявника, який отримав код першим. Натисніть «**Продовжити**».

#### UPE APPLICATION

#### Enter family linking code details

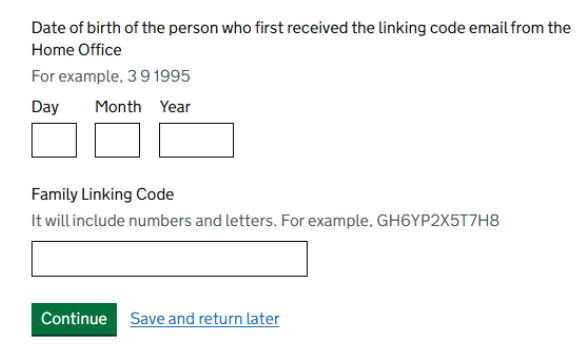

## Дані батьків

39. Якщо ви можете надати детальну інформацію хоча б про одного зі своїх батьків, натисніть **«Так», «Продовжити»** та перегляньте наведені нижче кроки в цьому розділі.

| Your parents                                                                                                    | Why can you not provide your parents' details?                                                                                                    |
|----------------------------------------------------------------------------------------------------|----------------------------------------------------------------------------------------------------|
| Can you provide details about at least one of your parents?<br>You must provide details about all your parents, if you know them<br>Yes<br>No<br>Continue Save and return later | You have 1,000 characters remaining<br>Continue Save and return later<br>Якщо ви не можете їх надати, натисніть<br>«Ні», введіть причину та перейдіть до<br>Проживання за межами Великої<br>Британії та України у цьому посібнику. |

#### 40. Введіть відповідні дані та натисніть "Продовжити"

#### About your first parent

What is this person's relationship to you?

You must provide details about all your parents, if you know them.

If you only have some of your parents' details, you should fill in as much as you can. If they do not have both a given and family name, enter their name(s) in the "All given names" field.

You will be able to enter details of other parents after you select 'Continue'.

Якщо ви можете надати дані одного зі своїх батьків, натисніть **«Так», «Продовжити»** та введіть дані, як показано на зображенні зліва.

## Your other parent

| Mother<br>Father<br>Stepmother<br>Stepfather<br>Title                                                                    | Can you provide details about your other parent?<br>You must provide details about your parents, if you know them<br>Yes<br>No                                                                              |
|----------------------------------------------------------------------------------------------------|----------------------------------------------------------------------------------------------------|
| Given names                                                                                                    | Continue Save and return later                                                                                                    |
| Family name                                                                                                    | Якщо ви <b>не можете</b> їх надати, натисніть<br>« <b>Ні»,</b> введіть причину та натисніть<br>« <b>Продовжити».</b>                                                                                        |
| Enter date in the format DD MM YYYY Day Month Year Country of Nationality Have they always had the same nationality? Yes | Your other parent<br>Can you provide details about your other parent?<br>You must provide details about your parents, if you know them<br>Yes<br>No<br>Why can you not provide your other parents' details? |
| No<br>Don't know<br>Continue Save and return later                                                                       | You have 1,000 characters remaining Continue Save and return later                                                                                                    |

#### Проживання за межами Великої Британії чи України

41. Виберіть відповідний варіант і натисніть "Продовжити"

>>>>

Якщо ви не проживали за межами Великої Британії чи України, натисніть "Ні", "Продовжити" та перейдіть до розділу *Кримінальні впровадження*.

Якщо ж ви проживали за межами цих країн, натисніть **"Так", "Продовжити"** та введіть відповідні дані, дотримуючись наступних кроків у цьому розділі.

### Since the start of your Ukraine Scheme permission, have you lived somewhere other than the UK or Ukraine?

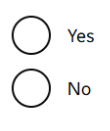

Continue Save and return later

## Where did you live?

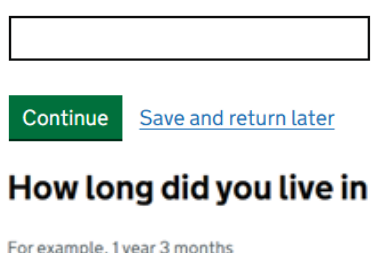

?

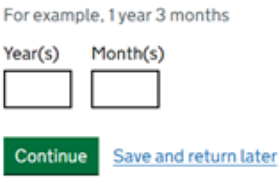

Якщо ви проживали в будь-яких інших країнах, дотримуйтесь наведених вище кроків.

### Since the start of your Ukraine Scheme permission, have you lived in any additional countries?

This does not include the UK, Ukraine, or any countries you have already told us about in this application. Yes No

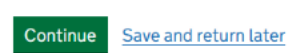

Введіть відповідну інформацію та натисніть "Продовжити".

## What ties do you have to the UK?

For example, you have family, property, a job, or study in the UK. For more information, read the Ukraine Permission Extension Scheme guidance (opens in new tab).

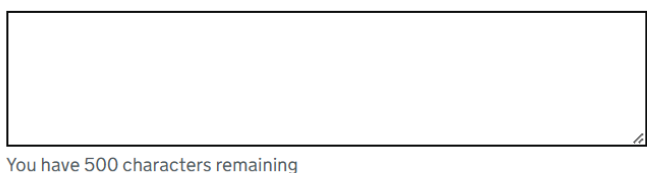

>>>>

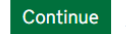

Save and return later

#### Кримінальні впровадження

#### 2. Prepare application

| Personal details                 | Completed        |
|----------------------------------|------------------|
| Living arrangements              |                  |
| Linking code for family members  |                  |
| Parent details                   |                  |
| Living outside the UK or Ukraine |                  |
| Criminality                      |                  |
| Account security questions       | Cannot start yet |
| Declaration                      | Cannot start yet |

#### 42. Виберіть відповідний варіант та натисніть "Продовжити".

Якщо ви виберете «Так», надайте детальну відповідь в наступному питанні.

### **Immigration history**

For either the UK or any other country, have you ever been:

- refused a visa
- refused entry at the border
- refused permission to stay or remain
- refused asylum
- deported
- removed
- required to leave
- excluded or banned from entry

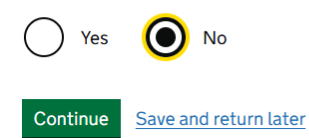

#### 43. Виберіть відповідний варіант та натисніть "Продовжити".

### **Breach of UK immigration law**

Have you ever:

- entered the UK illegally
- remained in the UK beyond the validity of your visa or permission to stay
- breached the conditions of your leave, for example, worked without permission or received public funds when you did not have permission
- given false information when applying for a visa, leave to enter, or leave to remain

>>>>

• breached UK immigration law in any other way

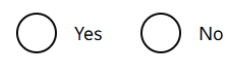

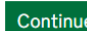

Continue Save and return later

Якщо ви виберете «Так», надайте детальну відповідь в наступному питанні.

44. Виберіть відповідний варіант та натисніть "Продовжити".

#### **Convictions and other penalties**

At any time, have you ever had any of the following, in the UK or in another country?

- criminal convictions
- driving offences
- outstanding criminal proceedings
- cautions or fixed penalty notices
- court judgements
- civil penalties for breaking UK immigration law

Yes No

You must tell us about spent as well as unspent convictions. You must tell us about any absolute or conditional discharges you have received for an offence.

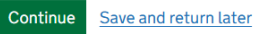

Якщо ви повідомите про щось із цього переліку, надайте детальну відповідь в

наступному питанні.

45. Ознайомтеся з інформацією про воєнні злочини, натиснувши на текст

«Воєнні злочини», виберіть відповідний варіант, поставте позначку та натисніть «Продовжити»

#### War crimes

You must read all of the information on this page before answering.

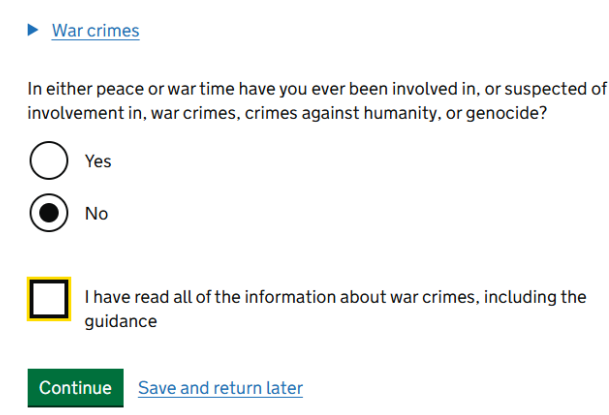

>>>>

Якщо ви виберете «Так», надайте детальну відповідь в наступному питанні.

46. Ознайомтеся з інформацією про терористичну діяльність та організації, натиснувши на тексти **«Терористична діяльність»** та **«Терористичні організації»,** виберіть відповідну опцію, поставте позначку та натисніть **«Продовжити».** 

## Terrorist activities, organisations and views

You must read all of the information on this page before answering.

Terrorist activities

Have you ever been involved in, supported or encouraged terrorist activities in any country?

| Yes                                                                                                    |
|----------------------------------------------------------------------------------------------------|
| No                                                                                                    |
| <u>Terrorist organisations</u>                                                                                                    |
| Have you ever been a member of, or given support to, an organisation which has been concerned in terrorism?                                                                   |
| Yes                                                                                                    |
| No                                                                                                    |
| Have you, by any means or medium, expressed views that justify or glorify terrorist violence or that may encourage others to commit terrorist or other serious criminal acts? |
| Yes                                                                                                    |
| No                                                                                                    |
| I have read all of the information about terrorist activities, organisations and views, including the guidance                                                                |
| Continue Save and return later                                                                                                    |

Якщо ви виберете «Так», надайте детальну відповідь в наступному питанні.

47. Ознайомтеся з інформацією про екстремістські організації та погляди, натиснувши на тексти **«Екстремістські організації»** та **«Екстремістські погляди»,** виберіть відповідну опцію, поставте позначку та натисніть **«Продовжити»** 

#### **Extremist organisations and views**

| You must read all of the information on this page before answering.                                                    |
|----------------------------------------------------------------------------------------------------|
| <u>Extremist organisations</u>                                                                                         |
| Have you ever been a member of, or given support to, an organisation which is<br>or has been concerned with extremism? |
| Yes                                                                                                    |
| ○ No                                                                                                    |
| <u>Extremist views</u>                                                                                                 |
| Have you, by any means or medium, expressed any extremist views?                                                       |
| Yes                                                                                                    |
| ○ No                                                                                                    |
| I have read all of the information about extremist organisations and views, including the guidance                     |
| Continue Save and return later                                                                                         |
|                                                                                                    |

Якщо ви виберете «Так», надайте детальну відповідь в наступному питанні.

48. Виберіть відповідний варіант та натисніть "Продовжити".

#### Person of good character

Have you, as a part of your employment or otherwise, undertaken paid or unpaid activity on behalf of a non-UK government which you know to be dangerous to the interests or national security of the UK or its allies? Yes

Have you ever engaged in any other activities which might indicate that you may not be considered to be a person of good character?

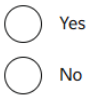

No

Is there any other information about your character or behaviour which you would like to make us aware of?

| Contir                |     | Save and return later |
|-----------------------|-----|-----------------------|
| $\overline{\bigcirc}$ | No  |                       |
| $\bigcirc$            | Yes |                       |

Якщо ви виберете «Так», надайте детальну відповідь в наступному питанні.

49. Поставте позначку відповідному полі, і натисніть «Продовжити»

## **Employment history**

Have you ever worked for any of the following types of organisation?

- Armed Forces (career)
- Armed Forces (compulsory national or military service)
- Government (including Public or Civil Administration and non-military compulsory national service)
- Intelligence services
- Security organisations (including police and private security services)

>>>>

- Media organisations
- Judiciary (including work as a judge or magistrate)

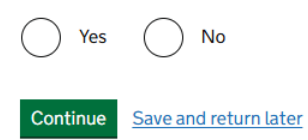

Якщо ви працювали в будь-якій із наведених сфер, вам потрібно буде вказати назву посади або організацію, в якій ви працювали, і період роботи.

## Секретні питання

#### 2. Prepare application

| Personal details                 | Completed |
|----------------------------------|-----------|
| Living arrangements              | Completed |
| Linking code for family members  | Completed |
| Parent details                   | Completed |
| Living outside the UK or Ukraine | Completed |
| Criminality                      | Completed |
| Account security questions       | Completed |
| Declaration                      |           |

->>>>

50. Дайте відповідь на одне запитання з кожного блоку запитань.

#### Talking to us about your application

Answer one question from each set of questions. If you need to talk to us about your application, we may ask you to answer these questions. This is to make sure we are talking to you.

Make sure that you make a note of your answers or give answers you will remember. If you contact us and cannot tell us the answers you have given, we may not be able to discuss your application with you.

#### **First set of questions**

Give an answer to one of the questions in this set.

What is the name of the first school you went to?

In what city or town did your wedding take place?

What is the first job you ever had?

) What is the last name of your favourite teacher from when you were at school?

In what city or town did your mother and father meet?

#### Second set of questions

Give an answer to one of the questions in this set.

) What is the name of the city or town you were born in?

) What was the street name of the first house or flat you lived in?

When you were young, what did you want to be when you grew up?

) What is the name of your partner?

What was the name of your first pet?

#### Third set of questions

Give an answer to one of the questions in this set.

- ) What is your favourite film?
- ) What is your partner's mother's name?
- ) Which city or town was your father born in?
- What make was your first car?
- What is your eldest sibling's middle name?

Continue Save and return later

Декларація

#### 2. Prepare application

| Personal details                 | Completed |
|----------------------------------|-----------|
| Living arrangements              | Completed |
| Linking code for family members  | Completed |
| Parent details                   | Completed |
| Living outside the UK or Ukraine | Completed |
| Criminality                      | Completed |
| Account security questions       | Completed |
| Declaration                      |           |

#### 51. Ознайомтеся з інформацією, натисніть "Я підтверджую" і "Продовжити"

| Conditions                                                                                                    | Next steps                                                                                                    |
|----------------------------------------------------------------------------------------------------|----------------------------------------------------------------------------------------------------|
| If your application is successful, there will be conditions attached to your                                                | You have four further steps to co                                                                                          |
| leave (your permission to be in the UK). This will include, for example,<br>whether you are able to work in the UK.         | Declaration                                                                                                    |
| If you stay in the UK without permission:                                                                                   | You will be asked to declare that<br>application is true.                                                                  |
| You can be detained     You can be prosecuted, fined and imprisoned                                                         | After you have completed your the answers or information you                                                               |
| You can be removed and banned from returning to the UK                                                                      | Payment of the Immigrat                                                                                                    |
| <ul> <li>You will not be allowed to work</li> <li>You will not be able to rent a home in England</li> </ul>                 | You will be directed to pay this if                                                                                        |
| You will not be able to claim any benefits and can be prosecuted if you try                                                 | Payment of the visa fee                                                                                                    |
| <ul> <li>You can be charged by the NHS for medical treatment</li> <li>You can be denied access to a bank account</li> </ul> | When you pay your visa fee (or w<br>your application will be submitte                                                      |
| <ul> <li>DVLA can prevent you from driving by taking away your driving licence</li> </ul>                                   | Evidence upload                                                                                                    |
| I confirm that I understand and accept these conditions                                                                     | After you have gone through the<br>application, we will tell you if you<br>application. We will also tell you<br>evidence. |
| Continue Save and return later                                                                                              | Continue Save and return la                                                                                                |
| Виберіть відповідний варіант та натисніть "Про                                                                              | одовжити".                                                                                                    |
| Declaration                                                                                                    |                                                                                                    |
| By sending this application, you confirm that to the best of your knowled                                                   | lae                                                                                                    |

and belief the following is correct:

- · the information relating to the application
- · the supporting evidence

I understand that the data I have given can be used as set out in the privacy policy

I consent to organisations, including financial institutions, providing information to the Home Office when requested in relation to this application.

I have discussed with any applicants that I am applying on behalf of, and confirmed that the contents of the application are correct and complete.

lagree to the terms and conditions.

I understand that if false information is given, the application can be refused and I may be prosecuted, and, if I am the applicant, I may be banned from the UK.

I confirm that:

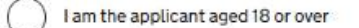

I am the applicant aged under 18

I am the parent or legal guardian of the applicant who is aged under 18 and completing and submitting the form on their behalf

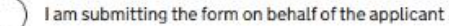

>>>>

Continue Save and return later

mplete:

all the information you have provided in your

declaration, you will not be able to change 've provided.

#### tion Health Surcharge

it applies to you.

ve confirm that you do not need to pay a fee) d

payment section and submitted your u need to upload any evidence to support your how much time you have to upload your

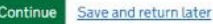

## Розділ 3 – Подача заявки

#### Подача заявки

Натисніть на "Подати" для того, щоб подати вашу заявку.

#### 2. Prepare application

| Personal details                 | Completed |
|----------------------------------|-----------|
| Living arrangements              | Completed |
| Linking code for family members  | Completed |
| Parent details                   | Completed |
| Living outside the UK or Ukraine | Completed |
| Criminality                      | Completed |
| Account security questions       | Completed |
| Declaration                      | Completed |

#### 3. Submit application

| Submit |  |  |  |
|--------|--|--|--|
|        |  |  |  |

#### 4. Visa centre appointment

| Book your biometric appointment | Cannot start yet |
|---------------------------------|------------------|
|---------------------------------|------------------|

## Розділ 4 – Надання доказів/запис у візовий центр

Виконайте відповідні кроки в цьому розділі залежно від способу підтвердження особи: через додаток UK Immigration: ID check арр або у візовому центрі.

| Особу підвердженно через додаток |                | Особу потрібно підтвердити у візовому центрі |    |                                 |                  |
|----------------------------------|----------------|----------------------------------------------|----|---------------------------------|------------------|
| 3. Submi                         | it application |                                              | 3. | . Submit application            |                  |
| <u>Submit</u>                    |                | In progress                                  |    | Submit                          |                  |
| 4. Provid                        | le evidence    |                                              | 4  | . Visa centre appointment       |                  |
| Evidence                         | e upload       | Cannot start yet                             |    | Book your biometric appointment | Cannot start yet |

#### Бронювання місця для надання біометричних даних

Для отримання рекомендацій щодо бронювання місця у візовому центрі, будь ласка, ознайомтеся з інструкцією **"Запис на надання біометричних даних в TLS"** або натисніть <u>тут.</u>

·>>>>